# Configuración de la integración de ISE 2.4 pxGrid IND 1.6.1

# Contenido

Introducción **Prerequisites** Requirements **Componentes Utilizados** Configurar Diagrama de flujo de alto nivel Configuraciones Paso 1. Configurar atributos personalizados de terminal en ISE Paso 2. Configurar la política del generador de perfiles mediante atributos personalizados Paso 3. Habilitar atributos personalizados para la aplicación de perfiles Paso 4. Exportar certificado de identidad IND Paso 5. Cargar el certificado de identidad IND en el almacén de confianza de ISE Paso 6. Generar certificado para IND Paso 7. Descargar cadena de certificados en formato PKCS12 Paso 8. Cargar cadena de certificados en IND Paso 9. Configurar el servidor de políticas en IND Paso 10. Configuración de la integración de pxGrid en IND Paso 11. Aprobar IND en ISE Paso 12. Activar el servicio pxGrid en IND Verificación Verificación de ISE Verificación IND Troubleshoot El estado de sincronización se ha detenido sin sincronizar en IND No todos los terminales se comparten con ISE assetTag y AssetGroup no están disponibles en ISE

# Introducción

Este documento describe cómo configurar y resolver problemas de la integración de Identity Services Engine (ISE) 2.4 y Industrial Network Director 1.6.1-4 sobre pxGrid (Platform Exchange Grid). Cisco IND se registra con pxGrid como editor y publica información sobre los atributos de los terminales en ISE para IOTASSET Dictionary.

# Prerequisites

Requirements

Cisco recomienda que tenga conocimientos básicos sobre estos temas:

- Cisco Identity Service Engine
- Director de red industrial de Cisco

### **Componentes Utilizados**

La información que contiene este documento se basa en las siguientes versiones de software y hardware.

- Cisco Identity Service Engine versión 2.4 p6
- Director de red industrial 1.6.1-4

# Configurar

## Diagrama de flujo de alto nivel

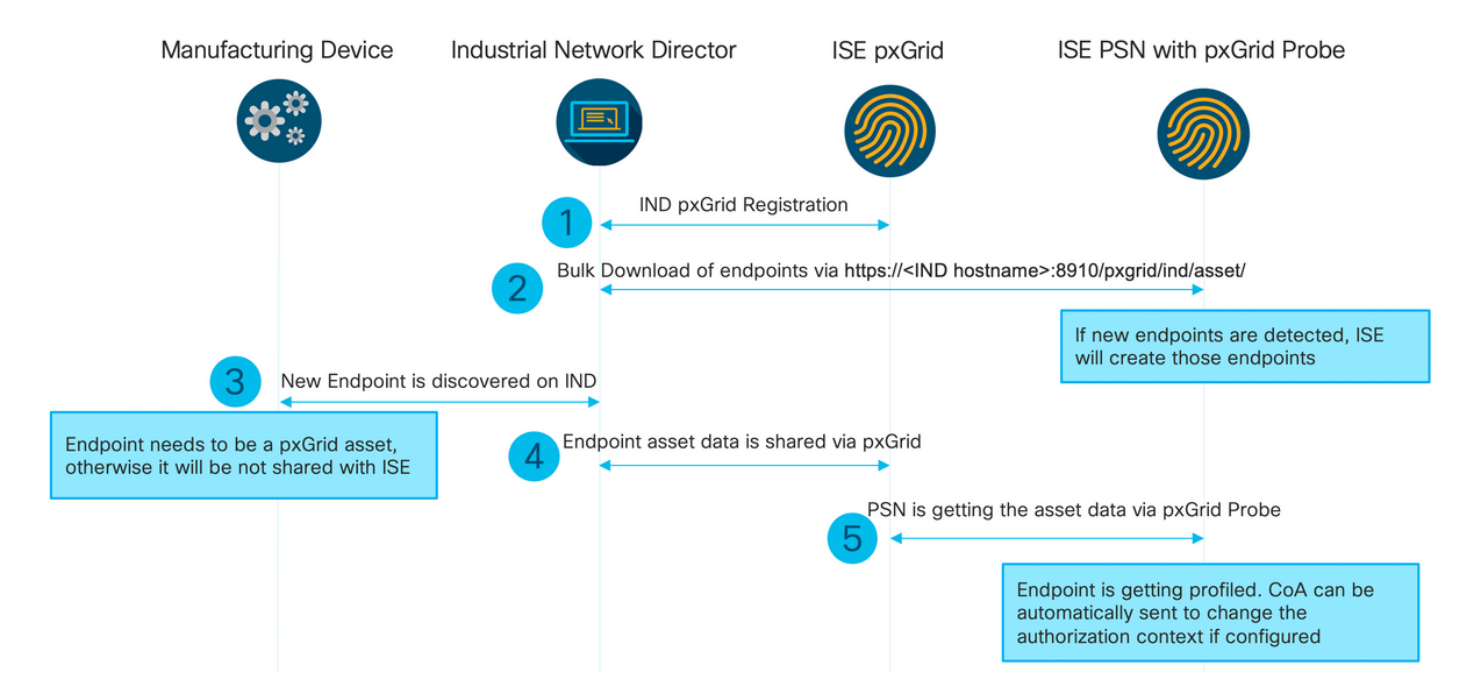

1. IND se registra con ISE a través de la versión 2 de pxGrid en el nodo PxGrid de ISE. Registros correspondientes de IND (application.log):

```
2019-05-22 14:31:17,770:INFO:qtp281049997-52711:PxgridPublisher:: Connect start
2019-05-22 14:31:17,770:INFO:qtp281049997-52711:PxgridPublisher:: Hostname:WIN2012-AAA
IpAddress:10.62.145.130
2019-05-22 14:31:17,770:INFO:qtp281049997-52711:PxgridPublisher:: pxGrid
RestBaseUrl:https://WIN2012-AAA:8910/pxgrid/ind/asset/
2019-05-22 14:31:17,770:INFO:qtp281049997-52711:PxgridController:: Send Request ServiceRegister
invoked with pxGridServer(s) [ISE24-1ek.example.com]
2019-05-22 14:31:17,770:INFO:qtp281049997-52711:PxgridController:: Sending ServiceRegister
request to pxGridServer ISE24-1ek.example.com
2019-05-22 14:31:17,786:INFO:qtp281049997-52711:PxgridController::
Request={"name":"com.cisco.endpoint.asset","properties":{"wsPubsubService":"com.cisco.ise.pubsub
","restBaseUrl":"https://WIN2012-
AAA:8910/pxgrid/ind/asset/","assetTopic":"/topic/com.cisco.endpoint.asset"}}
```

2019-05-22 14:31:17,911:INFO:qtp281049997-52711:PxgridController:: Response={"id":"76d4abaf-9efd-4c68-a046-79e049564902", "reregisterTimeMillis": "300000"} 2019-05-22 14:31:17,911:INFO:qtp281049997-52711:PxgridController:: Send Request ServiceLookup invoked with pxGridServer(s) [ISE24-lek.example.com] 2019-05-22 14:31:17,911:INFO:qtp281049997-52711:PxgridController:: Sending ServiceLookup request to pxGridServer ISE24-1ek.example.com 2019-05-22 14:31:17,911:INFO:qtp281049997-52711:PxqridController:: Request={"name":"com.cisco.ise.pubsub"} 2019-05-22 14:31:17,911:INFO:qtp281049997-52711:PxgridController:: Response={"services":[{"name":"com.cisco.ise.pubsub", "nodeName":"ise-pubsub-ise24lek", "properties": {"wsUrl": "wss://ISE24-lek.example.com:8910/pxgrid/ise/pubsub"}}] 2019-05-22 14:31:17,911:INFO:qtp281049997-52711:PxgridPublisher:: wsUrl=wss://ISE24lek.example.com:8910/pxgrid/ise/pubsub 2019-05-22 14:31:17,911:INFO:qtp281049997-52711:PxgridController:: Send Request AccessSecret invoked with pxGridServer(s) [ISE24-lek.example.com] 2019-05-22 14:31:17,911:INFO:qtp281049997-52711:PxgridController:: Sending AccessSecret request to pxGridServer ISE24-1ek.example.com 2019-05-22 14:31:17,926:INFO:qtp281049997-52711:PxgridController:: Request={"peerNodeName":"isepubsub-ise24-lek" } 2019-05-22 14:31:17,926:INFO:qtp281049997-52711:PxgridController:: Access Secret recieved 2019-05-22 14:31:17,926:INFO:qtp281049997-52711:PxgridPublisher:: Client created Como se ve en los registros, IND se ha registrado para assetTopic

2. ISE PSN con la sonda pxgrid habilitada realiza una descarga masiva de los recursos pxGrid existentes (profiler.log):

```
2019-05-22 14:39:25,817 INFO [ProfilerINDSubscriberPoller-56-thread-1][]
cisco.profiler.infrastructure.probemgr.INDSubscriber -::- New services are: [Service
[name=com.cisco.endpoint.asset, nodeName=ind2, properties={wsPubsubService=com.cisco.ise.pubsub,
restBaseUrl=https://WIN2012-AAA:8910/pxgrid/ind/asset/,
assetTopic=/topic/com.cisco.endpoint.asset}]]
2019-05-22 14:39:26,011 INFO [ProfilerINDSubscriberPoller-56-thread-1][]
cisco.profiler.infrastructure.probemgr.INDSubscriber -::- NODENAME:ind2
2019-05-22 14:39:26,011 INFO [ProfilerINDSubscriberPoller-56-thread-1][]
cisco.profiler.infrastructure.probemgr.INDSubscriber -::- REQUEST
BODY{ "offset": "0", "limit": "500" }
2019-05-22 14:39:26,046 INFO [ProfilerINDSubscriberPoller-56-thread-1][]
cisco.profiler.infrastructure.probemgr.INDSubscriber -::- Response status={}200
2019-05-22 14:39:26,046 INFO [ProfilerINDSubscriberPoller-56-thread-1][]
cisco.profiler.infrastructure.probemgr.INDSubscriber -::- Content: "OUT_OF_SYNC"
2019-05-22 14:39:26,047 INFO [ProfilerINDSubscriberPoller-56-thread-1][]
cisco.profiler.infrastructure.probemgr.INDSubscriber -::- Status is :"OUT_OF_SYNC"
2019-05-22 14:39:26,047 DEBUG [ProfilerINDSubscriberPoller-56-thread-1][]
cisco.profiler.infrastructure.probemgr.INDSubscriber -::- Static set after adding new services:
[Service [name=com.cisco.endpoint.asset, nodeName=ind,
properties={wsPubsubService=com.cisco.ise.pubsub, restBaseUrl=https://WIN2012-
AAA:8910/pxgrid/ind/asset/, assetTopic=/topic/com.cisco.endpoint.asset}], Service
[name=com.cisco.endpoint.asset, nodeName=ind2, properties={wsPubsubService=com.cisco.ise.pubsub,
restBaseUrl=https://WIN2012-AAA:8910/pxgrid/ind/asset/,
assetTopic=/topic/com.cisco.endpoint.asset}]]
2019-05-22 14:39:26,052 INFO [ProfilerINDSubscriberBulkRequestPool-80-thread-1][]
cisco.profiler.infrastructure.probemgr.INDSubscriber -::- NODENAME:ind2
2019-05-22 14:39:26,052 INFO [ProfilerINDSubscriberBulkRequestPool-80-thread-1][]
cisco.profiler.infrastructure.probemgr.INDSubscriber -::- REQUEST
BODY{ "offset": "0", "limit": "500" }
2019-05-22 14:39:26,111 INFO [ProfilerINDSubscriberBulkRequestPool-80-thread-1][]
cisco.profiler.infrastructure.probemgr.INDSubscriber -::- Response status={}200
2019-05-22 14:39:26,111 INFO [ProfilerINDSubscriberBulkRequestPool-80-thread-1][]
cisco.profiler.infrastructure.probemgr.INDSubscriber -::- Content:
{ "assets":[{ "assetId":"100", "assetName":"WIN2012-
CHILD", "assetIpAddress": "10.62.145.131", "assetMacAddress": "00:50:56:b6:46:87", "assetVendor": "VMw
```

```
are", "assetProductId": "Unknown", "assetSerialNumber": "", "assetDeviceType": "Server", "assetSwRevisi
on":"", "assetHwRevision":"", "assetProtocol":"NetBIOS", "assetConnectedLinks":[], "assetCustomAttri
butes":[{"key":"assetGroup","value":"Root"}, {"key":"assetTag","value":"SEC_TAG2"}]}, {"assetId":"
101", "assetName": "win2012.example.com", "assetIpAddress": "10.62.145.72", "assetMacAddress": "00:50:
56:9c:3f:92", "assetVendor": "VMware", "assetProductId": "Unknown", "assetSerialNumber": "", "assetDevi
ceType":"Server","assetSwRevision":"","assetHwRevision":"","assetProtocol":"NetBIOS","assetConne
ctedLinks":[],"assetCustomAttributes":[{"key":"assetGroup","value":"Root"},{"key":"assetTag","va
lue":""}]}]
2019-05-22 14:39:26,111 DEBUG [ProfilerINDSubscriberBulkRequestPool-80-thread-1][]
cisco.profiler.infrastructure.probemgr.INDSubscriber -::- Parsing bulk response
{"assets":[{"assetId":"100","assetName":"WIN2012-
CHILD", "assetIpAddress": "10.62.145.131", "assetMacAddress": "00:50:56:b6:46:87", "assetVendor": "VMw
are", "assetProductId":"Unknown", "assetSerialNumber":"", "assetDeviceType":"Server", "assetSwRevisi
on":"", "assetHwRevision":"", "assetProtocol":"NetBIOS", "assetConnectedLinks":[], "assetCustomAttri
butes":[{"key":"assetGroup","value":"Root"},{"key":"assetTag","value":"SEC_TAG2"}]},{"assetId":"
101", "assetName": "win2012.example.com", "assetIpAddress": "10.62.145.72", "assetMacAddress": "00:50:
56:9c:3f:92", "assetVendor": "VMware", "assetProductId": "Unknown", "assetSerialNumber": "", "assetDevi
ceType":"Server","assetSwRevision":"","assetHwRevision":"","assetProtocol":"NetBIOS","assetConne
ctedLinks":[],"assetCustomAttributes":[{"key":"assetGroup","value":"Root"},{"key":"assetTag","va
lue":""}]}]
```

3. Se detecta un nuevo terminal en IND (el terminal debe detectarse con un protocolo; de lo contrario, el terminal no se identifica como un activo pxGrid y no se comparte a través de pxGrid con ISE).

| cisco          | INDUSTRIAL<br>NETWORK DIRECTOR | Operate | > Inventory |             |                    |                     |
|----------------|--------------------------------|---------|-------------|-------------|--------------------|---------------------|
| ©3<br>Overview | < Back                         |         |             |             |                    | win2012.example.com |
|                |                                |         |             |             |                    | DEVICE OVERVIEW     |
|                |                                |         |             | Name w      | in2012.example.com | Device Type Server  |
|                |                                |         | IP A        | Address 10  | 0.62.145.72        | Protocol NetBIOS    |
|                |                                |         | MAC A       | Address 00  | 0:50:56:9c:31:92   | Group Root          |
|                |                                |         |             | Vendor V    | Mware              | Connected to        |
|                |                                |         | pxGri       | id Asset Ye | es                 | Tag(s) +            |
|                |                                |         |             |             |                    |                     |
|                |                                |         |             |             |                    |                     |

4. IND publica esta información en el nodo pxGrid de ISE

#### 5. PSN a través de la sonda pxGrid recibe estos datos (profiler.log):

```
2019-05-22 15:20:40,616 DEBUG [Grizzly(2)][]
cisco.profiler.infrastructure.probemgr.INDSubscriber -::- Parsing push notification response:
{"asset":{"assetId":"101","assetName":"win2012.example.com","assetIpAddress":"10.62.145.72","ass
etMacAddress":"00:50:56:9c:3f:92","assetVendor":"VMware","assetProductId":"Unknown","assetSerial
Number":"", "assetDeviceType": "Server", "assetSwRevision":"", "assetHwRevision":"", "assetProtocol":
"NetBIOS", "assetConnectedLinks":[], "assetCustomAttributes":[{"key": "assetGroup", "value": "Root"},
{"key":"assetTag","value":"SEC_TAG2"}]},"opType":"UPDATE"}
2019-05-22 15:20:40,616 DEBUG [Grizzly(2)][]
cisco.profiler.infrastructure.probemgr.INDSubscriber -::- sending endpoint to
forwarder{"assetId":"101","assetName":"win2012.example.com","assetIpAddress":"10.62.145.72","ass
etMacAddress":"00:50:56:9c:3f:92","assetVendor":"VMware","assetProductId":"Unknown","assetSerial
Number":"", "assetDeviceType":"Server", "assetSwRevision":"", "assetHwRevision":"", "assetProtocol":
"NetBIOS", "assetConnectedLinks":[], "assetCustomAttributes":[{ "key": "assetGroup", "value": "Root" },
{"key":"assetTag","value":"SEC_TAG2"}]}
2019-05-22 15:20:40,617 INFO [Grizzly(2)][] cisco.profiler.infrastructure.probemgr.Forwarder -
::- Forwarder Mac 00:50:56:9C:3F:92 MessageCode null epSource PXGRIDPROBE
2019-05-22 15:20:40,617 DEBUG [forwarder-2][]
```

cisco.profiler.infrastructure.probemgr.ForwarderHelper -: ProfilerCollection:- sequencing Radius message for mac = 00:50:56:9C:3F:922019-05-22 15:20:40,617 DEBUG [forwarder-2][] cisco.profiler.infrastructure.probemgr.Forwarder -:ProfilerCollection:- Processing endpoint:00:50:56:9C:3F:92 2019-05-22 15:20:40,618 DEBUG [forwarder-2][] com.cisco.profiler.im.EndPoint -:ProfilerCollection:- filtered custom attributes are:{assetGroup=Root, assetTag=SEC\_TAG2} 2019-05-22 15:20:40,618 DEBUG [forwarder-2][] cisco.profiler.infrastructure.probemgr.Forwarder -:ProfilerCollection:- Filtering:00:50:56:9C:3F:92 2019-05-22 15:20:40,618 DEBUG [forwarder-2][] cisco.profiler.infrastructure.probemgr.Forwarder -:ProfilerCollection:- Endpoint Attributes:EndPoint[id=<null>,name=<null>] MAC: 00:50:56:9C:3F:92 Attribute:BYODRegistration value:Unknown Attribute:DeviceRegistrationStatus value:NotRegistered Attribute:EndPointProfilerServer value:ISE24-1ek.example.com Attribute:EndPointSource value:PXGRIDPROBE Attribute:MACAddress value:00:50:56:9C:3F:92 Attribute:NmapSubnetScanID value:0 Attribute:OUI value:VMware, Inc. Attribute:PolicyVersion value:0 Attribute:PortalUser value: Attribute:PostureApplicable value:Yes Attribute:assetDeviceType value:Server Attribute:assetGroup value:Root Attribute:assetHwRevision value: Attribute:assetId value:101 Attribute:assetIpAddress value:10.62.145.72 Attribute:assetMacAddress value:00:50:56:9c:3f:92 Attribute:assetName value:win2012.example.com Attribute:assetProductId value:Unknown Attribute:assetProtocol value:NetBIOS Attribute:assetSerialNumber value: Attribute:assetSwRevision value: Attribute:assetTag value:SEC\_TAG2 Attribute:assetVendor value:VMware Attribute:b310a420-78a5-11e9-a189-9ac8f4107843 value:Root Attribute:b8e73d50-78a5-11e9-a189-9ac8f4107843 value:SEC\_TAG2 Attribute: ip value: 10.62.145.72 Attribute:SkipProfiling value:false 6. La visibilidad del contexto se actualiza con los datos correctos

| sco Ide   | ntity Services En        | ngine He                         | ome 🗸 C           | ontext Visibility | <ul> <li>Operations</li> </ul> | Policy      | <ul> <li>Administration</li> </ul> | <ul> <li>Work Centers</li> </ul> |
|-----------|--------------------------|----------------------------------|-------------------|-------------------|--------------------------------|-------------|------------------------------------|----------------------------------|
| Endpoints | Users Netw               | ork Devices                      | Application       |                   |                                |             |                                    |                                  |
|           |                          |                                  | _                 |                   |                                |             |                                    |                                  |
| 00:50     | ):56:9C:3F:92            | 2 Ø                              | 68                |                   |                                |             |                                    |                                  |
|           | MAC Add                  | ress: 00:50:56:<br>a:            | 9C:3F:92          |                   |                                |             |                                    |                                  |
| Lj        | Endpoint I<br>Current IP | Profile: IOT_DE<br>Address: 10.6 | VICE2<br>2.145.72 |                   |                                |             |                                    |                                  |
|           | Location:                |                                  |                   |                   |                                |             |                                    |                                  |
| (2)       | Applications             | Attributes                       | Authent           | tication T        | hreats Vuln                    | erabilities |                                    |                                  |
| 0         |                          |                                  |                   |                   |                                |             |                                    |                                  |
| Genera    | Attributes               |                                  |                   |                   |                                |             |                                    |                                  |
| Descrip   | tion                     |                                  |                   |                   |                                |             |                                    |                                  |
| Static A  | ssignment                | false                            |                   |                   |                                |             |                                    |                                  |
| Endpoir   | nt Policy                | IOT_DEVIC                        | E2                |                   |                                |             |                                    |                                  |
| Static G  | roup Assignment          | false                            |                   |                   |                                |             |                                    |                                  |
| Identity  | Group Assignment         | Profiled                         |                   |                   |                                |             |                                    |                                  |
|           |                          |                                  |                   |                   |                                |             |                                    |                                  |
| Custon    | n Attributes             |                                  |                   |                   |                                |             |                                    |                                  |
|           |                          |                                  |                   |                   |                                |             | Ŧ                                  | Filter - 🌣 -                     |
|           | Attribute Name           | e                                |                   | Attribute Valu    | ie                             |             |                                    |                                  |
| ×         | Attribute Name           |                                  |                   | Attribute Value   | 9                              |             |                                    |                                  |
|           | assetGroup               |                                  |                   | Root              |                                |             |                                    |                                  |
|           | LogicalProfile           |                                  |                   |                   |                                |             |                                    |                                  |
|           | assetTag                 |                                  |                   | SEC_TAG2          |                                |             |                                    |                                  |
|           |                          |                                  |                   |                   |                                |             |                                    |                                  |
| Other A   | Attributes               |                                  |                   |                   |                                |             |                                    |                                  |
|           |                          |                                  |                   |                   |                                |             |                                    |                                  |

## Configuraciones

**Nota:** Los pasos 1 a 3 son obligatorios aunque sólo desee tener visibilidad de assetGroup y assetTag en la visibilidad del contexto

#### Paso 1. Configurar atributos personalizados de terminal en ISE

Vaya a Administration > Identity Management > Settings > Endpoint Custom Attributes. Configure los atributos personalizados (assetGroup y assetTag) de acuerdo con la siguiente imagen.

| cisco Ident                | tity Services Eng | gine Home             | Context Visibility | ✓ ▶ Operations         | ▶ Policy | ✓ Administ   | ration       | Work Centers       |
|----------------------------|-------------------|-----------------------|--------------------|------------------------|----------|--------------|--------------|--------------------|
| <ul> <li>System</li> </ul> | - Identity Manag  | ement   Network       | Resources Dev      | vice Portal Management | pxGrid S | Services 🕨 I | Feed Service | Threat Centric NAC |
| Identities                 | Groups Exte       | rnal Identity Sources | Identity Source S  | equences - Settings    | 5        |              |              |                    |
|                            |                   | G                     |                    |                        |          |              |              |                    |
| User Custom                | Attributes        | End                   | point Custom A     | ttributes              |          |              |              |                    |
| User Authenti              | cation Settings   |                       |                    | <i></i>                |          |              |              |                    |
| Endpoint Purg              | ge                | End                   | Ipoint Attributes  | (for reference)        |          |              |              |                    |
| Endpoint Cus               | tom Attributes    | Ma                    | ndatory Attrib     | oute Name              |          |              | Data Type    | 9                  |
|                            |                   |                       | Postu              | reApplicable           |          |              | STRING       |                    |
|                            |                   |                       | EndP               | ointPolicy             |          |              | STRING       |                    |
|                            |                   |                       | Anon               | nalousBehaviour        |          |              | STRING       |                    |
|                            |                   |                       | Oper               | atingSystem            |          |              | STRING       |                    |
|                            |                   |                       | BYO                | ORegistration          |          |              | STRING       |                    |
|                            |                   |                       | Porta              | IUser                  |          |              | STRING       |                    |
|                            |                   |                       | LastA              | UPAcceptanceHours      |          |              | INT          |                    |
|                            |                   |                       | Logic              | alProfile              |          |              | STRING       |                    |
|                            |                   | End                   | point Custom A     | ttributes              |          |              |              |                    |
|                            |                   |                       | Attr               | bute name              |          | Т            | уре          |                    |
|                            |                   | as                    | setGroup           |                        |          | String       | •]-          | -                  |
|                            |                   | as                    | setTag             |                        |          | String       | •            | - 0                |
|                            |                   |                       |                    |                        |          | Re           | eset s       | ave                |

Paso 2. Configurar la política del generador de perfiles mediante atributos personalizados

Vaya a **Centros de trabajo > Generador de perfiles > Políticas de perfiles**. Haga clic en **Agregar**. Configure la política del generador de perfiles de forma similar a la siguiente imagen.

| -that Identity Services Engine Home          | Context Visibility      Operations      Policy      Administration      Work Centers                                                                                                    |     |
|----------------------------------------------|----------------------------------------------------------------------------------------------------|-----|
| Network Access     Guest Access     TrustSec | c   BYOD   Profiler   Posture   Device Administration   PassiveID                                                                                                    |     |
| Overview Ext Id Sources Network Devices End  | point Classification Node Config Feeds + Manual Scans + Policy Elements Profiling Policies Policy Sets + Troubleshoot Reports + Settings Dictionari                                                                                                    | ies |
| Profiling                                    | Profiler Policy List > IOT_DEVICE1       Description         Policy Enabled       •         * Minimum Certainty Factor       20       (Valid Range 1 to 65535)         * Exception Action       NONE       •         * Network Scan (NMAP) Action       NONE       •         * Network Scan (NMAP) Action       NONE       •         • No, use existing Identity Group       • No, use existing Identity Group       • No, use existing Identity Group         • Parent Policy       NONE       •         * Associated CoA Type       Global Settings       •         System Type       Administrator Created       Fules |     |
|                                              | If Condition CUSTOMATTRIBUTE_assetTag_EQUALS Certainty Factor Increases V 20                                                                                                    |     |
|                                              | Save Rese Condition Name Expression CUSTOMATTRIB O EQUALS  SEC_TAG1                                                                                                    |     |

Paso 3. Habilitar atributos personalizados para la aplicación de perfiles

Vaya a Centros de trabajo > Generador de perfiles > Configuración > Configuración del generador de perfiles. Garantizar Habilitar atributo personalizado para la aplicación de perfiles está activada.

| dentity Services Engine            | Home  Context Visibility  Operations  Policy  Administration  Vork Centers                                                                                     |
|------------------------------------|----------------------------------------------------------------------------------------------------|
| Network Access     Guest Access    | TrustSec → BYOD ▼Profiler → Posture → Device Administration → PassiveID                                                                                        |
| Overview Ext Id Sources Network De | vices Endpoint Classification Node Config Feeds + Manual Scans + Policy Elements Profiling Policies Policy Sets + Troubleshoot Reports - Settings Dictionaries |
| C Reafiles Settings                | Profiler Configuration                                                                                                    |
| Fromer Settings                    |                                                                                                    |
| NMAP Scan Subnet Exclusions        | * CoA Type: Reauth 👻                                                                                                    |
|                                    | Current custom SNMP community strings: •••••• Show                                                                                                    |
|                                    | Change custom SNMP community strings: (For NMAP, comma separated. Field will be cleared on successful saved change.)                                           |
|                                    | Confirm changed custom SNMP community strings: (For NMAP, comma separated. Field will be cleared on successful saved change.)                                  |
|                                    | EndPoint Attribute Filter: Denabled                                                                                                    |
|                                    | Enable Anomalous Behaviour Detection: Detection: Enabled (i)                                                                                                   |
|                                    | Enable Anomalous Behaviour Enforcement: 🔅 Enabled                                                                                                    |
|                                    | Enable Custom Attribute for Profiling Enforcement: 🛛 Zenabled                                                                                                  |
|                                    | Save Reset                                                                                                    |

#### Paso 4. Exportar certificado de identidad IND

Vaya a **Settings > pxGrid**. Haga clic en **Descargar certificado .pem IND**. Este certificado se utiliza durante el registro de pxGrid, por lo que ISE debe confiar en él.

| -ili-ili-<br>cisco      | INDUST | RIAL<br>RK DIRECTOR                 |                         | Settings                  | >                       | pxGri                   | rid                      |                           |            |                        |                          |           |            |                     |                      |                      |          |                         |                        |                          |                          |            |           |          |          |        |          |           |            |           |           |         |            |            | ¢ ،       | I         | Û        | •        | ) -       |         | <b>2</b> - |
|-------------------------|--------|-------------------------------------|-------------------------|---------------------------|-------------------------|-------------------------|--------------------------|---------------------------|------------|------------------------|--------------------------|-----------|------------|---------------------|----------------------|----------------------|----------|-------------------------|------------------------|--------------------------|--------------------------|------------|-----------|----------|----------|--------|----------|-----------|------------|-----------|-----------|---------|------------|------------|-----------|-----------|----------|----------|-----------|---------|------------|
| i⊟<br>Settings          |        |                                     |                         |                           |                         |                         |                          |                           |            |                        |                          |           |            |                     |                      |                      |          |                         |                        | pxi                      | xGrid                    |            |           |          |          |        |          |           |            |           |           |         |            |            |           |           |          |          |           |         |            |
| Trusted<br>Certificates | 2      | Cisco Platform I<br>Services Engine | Exchange<br>e (ISE) pxf | Grid (pxGi<br>Irid contro | id) is an<br>lier. This | open, sca<br>informatio | calable di<br>tion can t | data-shari<br>n then be k | ring and f | threat co<br>ed by ups | .ntrol plat<br>Itream se | form that | t allows r | Jeamless<br>monitor | integral<br>security | ation be<br>y, detec | etween r | multivend<br>ts, and se | dor ident<br>et networ | ntity, neti<br>ork polic | itwork, si<br>icy. Learr | ecurity ar | ind asset | et manag | gement s | system | 15. Enat | bling the | leature be | low activ | rates the | sharing | of endpoin | A assets d | iscovered | t by this | s system | with a G | lisco Idi | lentity |            |
|                         |        | Download .p                         | oem IND o               | ertificate                |                         |                         |                          |                           |            |                        |                          |           |            |                     |                      |                      |          |                         |                        |                          |                          |            |           |          |          |        |          |           |            |           |           |         |            |            |           |           |          |          |           |         |            |
|                         |        |                                     |                         |                           |                         |                         |                          |                           |            |                        |                          |           |            |                     |                      |                      |          |                         |                        |                          |                          |            |           |          |          |        |          |           |            |           |           |         |            |            |           |           |          |          |           |         |            |

#### Paso 5. Cargar el certificado de identidad IND en el almacén de confianza de ISE

Vaya a Administración > Certificados > Administración de certificados > Certificados de confianza. Haga clic en Importar. Haga clic en Examinar y seleccione el certificado IND en el Paso 3. Haga clic en Submit (Enviar).

| dentity Services Engine            | Home  → Context Visibility  → Operations  → Policy  → Administration  → Work Centers      |   |
|------------------------------------|-------------------------------------------------------------------------------------------|---|
| ✓ System → Identity Management     | Network Resources Device Portal Management pxGrid Service Feed Service Threat Centric NAC |   |
| Deployment Licensing - Certificate | s ► Logging ► Maintenance Upgrade ► Backup & Restore ► Admin Access ► Settings            |   |
| 9                                  |                                                                                           |   |
| - Certificate Management           | Import a new Certificate into the Certificate Store                                       |   |
| System Certificates                | * Certificate File Browse ind(1).pem                                                      |   |
| Trusted Certificates               | Friendly Name                                                                             | 6 |
| OCSP Client Profile                |                                                                                           | U |
| Certificate Signing Requests       | Trusted For: (j)                                                                          |   |
| Certificate Periodic Check Setti   | Trust for authentication within ISE                                                       |   |
| ▶ Certificate Authority            | Trust for client authentication and Syslog                                                |   |
|                                    | Trust for authentication of Cisco Services                                                |   |
|                                    | Validate Certificate Extensions                                                           |   |
|                                    | Description                                                                               | ] |
|                                    | Submit Cancel                                                                             |   |

#### Paso 6. Generar certificado para IND

IND no utiliza el certificado de cliente que emite la CA de ISE. En su lugar, el objetivo es rellenar el almacén de confianza IND, de modo que cuando ISE envía su certificado pxGrid (durante el intercambio de TLS), IND confía en él.

Vaya a Administration > pxGrid Services > Certificates. Rellene los campos de acuerdo con la imagen siguiente. El campo CN es obligatorio, ya que el objetivo de ISE CA es emitir el certificado de identidad. Lo ideal es que introduzca el FQDN de IND, pero dado que IND no utiliza el certificado de identidad, el valor del campo CN no es crítico.

| dentity Services Engine Ho             | me  → Context Visibility → Operations → Policy → Administration → Work Center                | ers            |
|----------------------------------------|----------------------------------------------------------------------------------------------|----------------|
| System      Identity Management     Ne | twork Resources 	 Device Portal Management 	 pxGrid Services 	 Feed Service 	 Three          | at Centric NAC |
| All Clients Web Clients Capabilities   | Live Log Settings Certificates Permissions                                                   |                |
| Generate pxGrid Certificates           |                                                                                              |                |
| I want to *                            | Generate a single certificate (without a certificate signing request)                        | •              |
| Common Name (CN) *                     | ind.example.com                                                                              |                |
|                                        |                                                                                              |                |
| Description                            |                                                                                              |                |
| Certificate Template                   | PxGrid_Certificate_Template                                                                  |                |
| Subject Alternative Name (SAN)         | - +                                                                                          |                |
| Certificate Download Format *          | PKCS12 format (including certificate chain; one file for both the certificate chain and key) | • 0            |
| Ourificate Deserved                    |                                                                                              | •              |
| Certificate Password *                 |                                                                                              | 0              |
| Confirm Password *                     |                                                                                              |                |
|                                        | Re                                                                                           | set Create     |

Paso 7. Descargar cadena de certificados en formato PKCS12

|                             | Opening 1558534704560_cert.zip              |  |  |  |  |  |  |  |  |  |  |  |
|-----------------------------|---------------------------------------------|--|--|--|--|--|--|--|--|--|--|--|
| You have cho                | sen to open:                                |  |  |  |  |  |  |  |  |  |  |  |
| 155853470                   | 1558534704560_cert.zip                      |  |  |  |  |  |  |  |  |  |  |  |
| which is: ZIP archive       |                                             |  |  |  |  |  |  |  |  |  |  |  |
| from: https://10.62.145.140 |                                             |  |  |  |  |  |  |  |  |  |  |  |
|                             |                                             |  |  |  |  |  |  |  |  |  |  |  |
| What should                 | Firefox do with this file?                  |  |  |  |  |  |  |  |  |  |  |  |
| Open with                   | Archive Utility (default)                   |  |  |  |  |  |  |  |  |  |  |  |
| Save File                   |                                             |  |  |  |  |  |  |  |  |  |  |  |
| Do this aut                 | omatically for files like this from now on. |  |  |  |  |  |  |  |  |  |  |  |
|                             |                                             |  |  |  |  |  |  |  |  |  |  |  |
|                             | Cancel OK                                   |  |  |  |  |  |  |  |  |  |  |  |

Paso 8. Cargar cadena de certificados en IND

Vaya a **Settings > pxGrid > Trusted Certificates**. Haga clic en **Nuevo**. Introduzca el nombre (se mostrará la cadena con este nombre en IND). La contraseña es la del paso 1.

| Upload Trusted Certificate |        |                                    | ×        |  |  |  |  |  |
|----------------------------|--------|------------------------------------|----------|--|--|--|--|--|
| Name *                     | IND    |                                    |          |  |  |  |  |  |
| Password                   |        |                                    |          |  |  |  |  |  |
| Certificate *              | Browse | C:\fakepath\ind.example.com_ 3.p12 | <b>×</b> |  |  |  |  |  |
|                            | Upload | Cancel                             |          |  |  |  |  |  |
|                            |        |                                    |          |  |  |  |  |  |

Paso 9. Configurar el servidor de políticas en IND

Vaya a **Settings > Policy Servers**, haga clic en **New**. Introduzca el FQDN ISE y la dirección IP del nodo pxGrid de ISE.

| cisco NETWORK DIRECTO | R Settings > Policy Servers         |                            |             |             | ¢ و | Û |
|-----------------------|-------------------------------------|----------------------------|-------------|-------------|-----|---|
| < Back to Servers     |                                     |                            | New Server  |             |     |   |
|                       |                                     |                            |             |             |     |   |
|                       | Protocols*<br>RADIUS 2 pxGrid       |                            |             |             |     |   |
|                       | Host Name*<br>ISE24-1ek.example.com | IP Address 0 10.62.145.140 |             | Description |     | 0 |
|                       |                                     |                            | Cancel Save |             |     |   |

Paso 10. Configuración de la integración de pxGrid en IND

Navegue hasta **Settings > pxGrid** y habilite la integración pxGrid. Haga clic en el botón de alternar. Introduzca el nombre del nodo; este nombre de host es el nombre del cliente pxGrid en ISE. Seleccione el ISE configurado anteriormente en el menú desplegable del campo Servidor 1. Haga clic en **Registro**.

| lili.<br>cisco               | INDUSTRIAL<br>NETWORK DIRECTOR           | Settings >               | pxGrid |   |                 |   |                             | ۰ 🌲 | Û | ? · | <b>1</b> - |
|------------------------------|------------------------------------------|--------------------------|--------|---|-----------------|---|-----------------------------|-----|---|-----|------------|
| i⊟<br>Settings               |                                          |                          |        |   | pxGrid          |   |                             |     |   |     |            |
| E<br>Trusted<br>Certificates | Enable pxGrid- Settin<br>Download .pem 1 | ngs<br>ND certificate    |        |   |                 |   |                             |     |   |     |            |
|                              | Connect Using t     Register a New       | he Existing Node<br>Node |        |   |                 |   |                             |     |   |     |            |
|                              | ISE Server                               |                          |        |   |                 |   |                             |     |   |     |            |
|                              | Node Name*                               |                          |        | 0 | Server 1*       | 0 | Server 2<br>Select a server |     |   |     | . 0        |
|                              |                                          |                          |        |   |                 |   |                             |     |   |     |            |
|                              |                                          |                          |        |   | Cancel Register |   |                             |     |   |     |            |

**Nota:** Los pasos 11 - 12 se pueden ignorar si la configuración de nuevas cuentas basadas en certificados automáticamente está habilitada en ISE.

El siguiente mensaje se muestra en IND tras el registro correcto:

| V Message                                         | × |
|---------------------------------------------------|---|
| pxGrid Node Approval Pending on the pxGrid Server |   |
| ОК                                                |   |

#### Paso 11. Aprobar IND en ISE

Vaya a **Administration > pxGrid Services > All Clients**. Abrir el menú desplegable Total pendiente de aprobación(1). Haga clic en **Aprobar todo**.

| dentity Services Engine             | Iome                    | Operations     Policy          | - Administration    | Work Centers           |
|-------------------------------------|-------------------------|--------------------------------|---------------------|------------------------|
| System Identity Management          | Network Resources       | ce Portal Management pxGrid S  | ervices Feed Servic | e F Threat Centric NAC |
| All Clients Web Clients Capabilitie | es Live Log Settings    | Certificates Permissions       |                     |                        |
| 🖌 Enable 🖉 Disable 😪 Approve 😝 Grou | up 👎 Decline 🔞 Delete 👻 | Arefresh Total Pending Approve | al(1) 👻             |                        |
| Client Name                         | Client Description      | Capi Approve All               | Status              | Client Group(s)        |
| ☐ ▶ ise-fanout-ise24-1ek            |                         | Capabilities(0 Pub, 0 Suc      | Online (XMP         | P) Internal            |
| □ ► ise-pubsub-ise24-1ek            |                         | Capabilities(0 Pub, 0 Sub      | ) Online (XMP       | P) Internal            |
| □ ► ise-pubsub-ise24-2ek            |                         | Capabilities(0 Pub, 0 Sub      | ) Online (XMP       | P) Internal            |
| □ ► ise-fanout-ise24-2ek            |                         | Capabilities(0 Pub, 0 Sub      | ) Online (XMP       | P) Internal            |
| □ ▶ ise-admin-ise24-3ek             |                         | Capabilities(0 Pub, 0 Sub      | ) Online (XMP       | P) Internal            |
| □ ▶ ise-mnt-ise24-2ek               |                         | Capabilities(2 Pub, 1 Sub      | ) Online (XMP       | P) Internal            |
| □ ▶ ise-mnt-ise24-1ek               |                         | Capabilities(2 Pub, 1 Sub      | ) Online (XMP       | P) Internal            |
| □ ► ise-bridge-ise24-1ek            |                         | Capabilities(0 Pub, 4 Sub      | ) Online (XMP       | P) Internal            |
| □ ▶ ise-admin-ise24-1ek             |                         | Capabilities(5 Pub, 2 Sub      | ) Online (XMP       | P) Internal            |
| □ ► ise-admin-ise24-2ek             |                         | Capabilities(1 Pub, 1 Sub      | ) Online (XMP       | P) Internal            |
| □ ▶ ind                             |                         | Capabilities(0 Pub, 0 Sub      | ) Pending           |                        |

Paso 12. Activar el servicio pxGrid en IND

Vaya a Settings > pxGrid. Haga clic en Activar.

| cisco                   | INDUSTRIAL<br>NETWORK DIRECTOR | Settings        | > | pxGrid |  |  |           |         |         |   |         |          |  |  |
|-------------------------|--------------------------------|-----------------|---|--------|--|--|-----------|---------|---------|---|---------|----------|--|--|
| °                       |                                |                 |   |        |  |  |           |         |         |   | px      | Grid     |  |  |
| Trusted<br>Certificates | Enable pxGrid- Activate        | 9               |   |        |  |  |           |         |         |   |         |          |  |  |
|                         | ISE Server                     |                 |   |        |  |  |           |         |         |   |         |          |  |  |
|                         | Download .pem                  | IND certificate | • |        |  |  |           |         |         |   |         |          |  |  |
|                         | Node Name*                     |                 |   |        |  |  | Server 1* |         |         |   |         |          |  |  |
|                         | IND                            |                 |   |        |  |  | ISE24     | 1ek.exa | mple.co | m |         |          |  |  |
|                         |                                |                 |   |        |  |  |           |         |         |   |         |          |  |  |
|                         |                                |                 |   |        |  |  |           |         |         |   | Disable | Activate |  |  |

El siguiente mensaje se muestra en IND tras la activación correcta:

| Message                  |    | × |
|--------------------------|----|---|
| pxGrid Service is active |    |   |
|                          | ОК |   |

## Verificación

## Verificación de ISE

Vaya a **Administration > pxGrid Services > All Clients**. Se espera ver el cliente IND como Offline (XMPP) en Todos los Clientes, IND utiliza pxGrid versión 2.

| cisco            | Identity Services Engine          | Iome                     | Operations     Polic        | Administration               | ▶ Work Centers  |
|------------------|-----------------------------------|--------------------------|-----------------------------|------------------------------|-----------------|
| In System System | tem  Identity Management I        | Network Resources        | ce Portal Management pxG    | id Services 		 Feed Services | vice            |
| All C            | lients Web Clients Capabilitie    | es Live Log Settings     | Certificates Permissions    |                              |                 |
| 🖌 Enal           | ble 🧭 Disable 😪 Approve 😝 Gro     | up 👎 Decline  🐼 Delete 👻 | 🛞 Refresh Total Pending App | oroval(0) 👻                  |                 |
|                  | Client Name                       | Client Description       | Capabilities                | Status                       | Client Group(s) |
|                  | ise-fanout-ise24-1ek              |                          | Capabilities(0 Pub, 0       | Sub) Online (X               | MPP) Internal   |
| ►►               | ise-pubsub-ise24-1ek Client Name: | Not Sortable             | Capabilities(0 Pub, 0       | Sub) Online (X               | MPP) Internal   |
|                  | ise-pubsub-ise24-2ek              |                          | Capabilities(0 Pub, 0       | Sub) Online (X               | MPP) Internal   |
| ►                | ise-fanout-ise24-2ek              |                          | Capabilities(0 Pub, 0       | Sub) Online (X               | MPP) Internal   |
|                  | ise-admin-ise24-3ek               |                          | Capabilities(0 Pub, 0       | Sub) Online (X               | MPP) Internal   |
|                  | ise-mnt-ise24-2ek                 |                          | Capabilities(2 Pub, 1       | Sub) Online (X               | MPP) Internal   |
|                  | ise-mnt-ise24-1ek                 |                          | Capabilities(2 Pub, 1       | Sub) Online (X               | MPP) Internal   |
|                  | ise-bridge-ise24-1ek              |                          | Capabilities(0 Pub, 4       | Sub) Online (X               | MPP) Internal   |
|                  | ise-admin-ise24-1ek               |                          | Capabilities(5 Pub, 2       | Sub) Online (X               | MPP) Internal   |
|                  | ise-admin-ise24-2ek               |                          | Capabilities(1 Pub, 1       | Sub) Online (X               | MPP) Internal   |
|                  | ind                               |                          | Capabilities(0 Pub, 0       | Sub) Offline (>              | (MPP)           |

Haga clic en **Clientes Web**, confirme que el cliente IND tiene el estado ON y que /topic/com.cisco.endint.asset forma parte de las suscripciones.

| • System         • Medicity Management         • Network Resource         • Periode Portal Management         vard Service         • Periode • Thread Centric NAC             Al Clients         Web Clients         Capabilities         Le La         Settings         Centricates           Centricates         Periode Portal Management         Note         Settings         Centricates           Centricates         Periode Portal         Settings         Centricates         Periode         Settings         Centricates         Periode         Settings         Settings         Centricates         Settings         Centricates         Settings         Settings         S | •1<br>6 | isco l                    | dentity Services Eng | ine Home     | o → Contex    | xt Visibility | <ul> <li>Operations</li> </ul> | Policy       | → Admin   | istration   | Work Cente       | ers             |                          |               |        |                  |
|----------------------------------------------------------------------------------------------------|---------|---------------------------|----------------------|--------------|---------------|---------------|--------------------------------|--------------|-----------|-------------|------------------|-----------------|--------------------------|---------------|--------|------------------|
| Al Clents       Web Clents       Capabilitie       Lue Log       Settings       Centional       Permission         Clent Name       Connect To       Session Id       Centificate       Subscriptions       Publications       Publications       Pladress       Tention         Clent Name       Connect To       Session Id       Convinctor Log       Subscriptions       Publications       Pladress       Tention       Tention                                                                                                    |         | <ul> <li>Syste</li> </ul> | m 🔸 Identity Manage  | ement + Netw | ork Resources | Device        | e Portal Manageme              | ent pxGrid S | Services  | Feed Ser    | vice + Threa     | t Centric NAC   |                          |               |        |                  |
| ND         ISE24-16k         ISE24-16k         ISE24                                                                                                    |         | All Clie                  | ents Web Clients     | Capabilities | Live Log      | Settings      | Certificates F                 | ermissions   |           |             |                  |                 |                          |               |        |                  |
| Client Name         Connect To         Session Id         Certificate         Subscriptions         Publications         IP Address         Statu         Statu           N         Client Name         Connect To         Session Id         Certificate         Subscriptions         Publications         IP Address         Statu         Statu         Statu           N         Client Name         SE24-1ek         SE24-1ek/181         Ch-VII/2012-AAA         Inclient Subscriptions         Inclient Subscriptions </th <th></th> <th></th> <th></th> <th></th> <th></th> <th></th> <th></th> <th></th> <th></th> <th></th> <th></th> <th></th> <th>Rows/Page 25</th> <th>• 1 0</th> <th>/1 (</th> <th>Go 12 Total Rows</th>                                                                                                    |         |                           |                      |              |               |               |                                |              |           |             |                  |                 | Rows/Page 25             | • 1 0         | /1 (   | Go 12 Total Rows |
| Client Name       Connect To       Session Id       Certificate       Subscriptions       Publications       IP Address       Statu       Statu         X       Client Name       IP Address       IP Address       IP Ad                                                                                                    |         | $\mathfrak{C}$ Ref        | resh                 |              |               |               |                                |              |           |             |                  |                 |                          |               |        | 🔻 Filter 🕶 🗘 🗸   |
| XClient NameP AddressP AddressP                                                                                                    |         | (                         | Client Name          | Connect To   | Sess          | sion Id       | Certificate                    |              | Subscr    | iptions     |                  | Publication     | s                        | IP Address    | Status | Start time       |
| INDISE24-1ekISE24-1ek:181CN=WIN2012-AAA,10.62.145.130ON2019-05-23 08.27Ise-mn1-ise24-1ekISE24-1ek:182CN=ISE24-1ek.exaAppic/com.cisco.ise.session.internalAppic/distributedAppic/distributed10.62.145.140ON2019-05-23 08.28Ise-admin-ise24-1ekISE24-1ek.ISE24-1ek.183CN=ISE24-1ek.exaAppic/com.cisco.ise.session.internalAppic/com.cisco.ise.session.internalAppic/com.cisco.i                                                                                                    |         | ×                         | Client Name          |              | •             |               |                                |              |           |             |                  |                 |                          | IP Address    |        | •                |
| Ise-mnt-ise24-1ek         ISE24-1ek         ISE24-1ek.exa         Appic/com.cisco.ise.session.internal         10.62.145.140         ON         2019-05-23 08.28           Ise-fanout-ise24-1ek         ISE24-1ek         ISE24-1ek.exa         Appic/distributed         Appic/distributed                                                                                                    |         |                           | ND                   | ISE24-1ek    | ISE2          | 24-1ek:181    | CN=WIN201                      | 12-AAA,      |           |             |                  |                 |                          | 10.62.145.130 | ON     | 2019-05-23 08:27 |
| Ise-fanout-ise24-1ek         ISE24-1ek         ISE24-1ek.tasa         Anpic/distributed         Anpic/distributed         A                                                                                                    |         | i                         | se-mnt-ise24-1ek     | ISE24-1ek    | ISE2          | 24-1ek:182    | CN=ISE24-1                     | lek.exa      | /topic/co | m.cisco.ise | .session.interna | ı               |                          | 10.62.145.140 | ON     | 2019-05-23 08:28 |
| Ise-admin-Ise24-1ek         ISE24-1ek         ISE24-1ek.t84         CN-ISE24-1ek.texa         Appic/com.cisco.tes.ession.internal         Appic/com.cisco.tes.ession.internal                                                                                                    |         | i                         | se-fanout-ise24-1ek  | ISE24-1ek    | ISE2          | 24-1ek:183    | CN=ISE24-1                     | lek.exa      | /topic/di | stributed   |                  | /topic/distribu | uted                     | 10.62.145.140 | ON     | 2019-05-23 08:28 |
| Ise-mnt-ise24-2ek         ISE24-1ek         ISE24-1ek:185         No Certificate         Appic/com.cisco.lse.session.internal         Appic/com.cisco.lse.session.internal         Appic/co                                                                                                    |         | i                         | se-admin-ise24-1ek   | ISE24-1ek    | ISE2          | 24-1ek:184    | CN=ISE24-1                     | lek.exa      | /topic/co | m.cisco.en  | dpoint.asset     |                 |                          | 10.62.145.140 | OFF 🕢  | 2019-05-23 08:28 |
| Ise-admin-Ise24-2ek         ISE24-1ek         ISE24-1ek:188         No Certificate         10.62         145.141         ON         2019-05-23         09.30           Ise-bridge-ise24-1ek         ISE24-1ek         ISE24-1ek:189         CN=ISE24-1ek.exa         127.0.01         OFF 0         2019-05-23         09.30           Ise-fanout-ise24-1ek         ISE24-1ek         ISE24-1ek.190         CN=ISE24-1ek.exa         Atopic/vilidcard         127.0.01         ON         2019-05-23         09.30           Ise-min-ise24-2ek         ISE24-1ek         ISE24-1ek.190         CN=ISE24-1ek.exa         Atopic/vilidcard         Atopic/com.cisco.ise.session.internal         Atopic/com.cisco.ise.session.internal         Atopic/com.cisco.ise.se                                                                                                    |         | i                         | se-mnt-ise24-2ek     | ISE24-1ek    | ISE2          | 24-1ek:185    | No Certificat                  | te           | /topic/co | m.cisco.ise | .session.interna | I /topic/com.ci | sco.ise.session.internal | 10.62.145.141 | OFF 🥥  | 2019-05-23 08:59 |
| ise-bridge-ise24-tek       iSE24-tek       iSE24-tek.tex       iSE24-tek.tex       ize-bridge-ise24-tek       ize-bridge-ise24-tek       ize-bridge-ize-bridge-ise24-tek       ize-bridge-ize-bridge-ize-b                                                                                                    |         | i                         | se-admin-ise24-2ek   | ISE24-1ek    | ISE2          | 24-1ek:188    | No Certificat                  | te           |           |             |                  |                 |                          | 10.62.145.141 | ON     | 2019-05-23 09:30 |
| Ise-fanout-ise24-1ek         ISE24-1ek         ISE24-1ek         CN=ISE24-1ek.exa         Appic/wildcard         127.0.0.1         ON         2019-05-23 09:30           Ise-mnt-ise24-2ek         ISE24-1ek         ISE24-1ek         No Certificate <b>*</b> Appic/com.cisco.ise.session.internal         Appic/com.cisco.ise.session.internal         Appic/com.cisco.ise.                                                                                                    |         | i                         | se-bridge-ise24-1ek  | ISE24-1ek    | ISE2          | 24-1ek:189    | CN=ISE24-1                     | lek.exa      |           |             |                  |                 |                          | 127.0.0.1     | OFF 🥥  | 2019-05-23 09:30 |
| ise-mnt-ise24-2ek         ISE24-1ek         ISE24-1ek:191         No Certificate *         Appic/com.cisco.ise.session.internal         Appic/com.cisco.ise.session.internal         Appic/                                                                                                    |         | i                         | se-fanout-ise24-1ek  | ISE24-1ek    | ISE2          | 24-1ek:190    | CN=ISE24-1                     | lek.exa      | /topic/wi | idcard      |                  |                 |                          | 127.0.0.1     | ON     | 2019-05-23 09:30 |
| ise-admin-ise24-1ek         ISE24-1ek         ISE24-1ek.t29         CN=ISE24-1ek.exa         //opic/com.cisco.endpoint.asset         10.62.145.140         ON         2019-05-23 09:43           ise-bridge-ise24-1ek         ISE24-1ek         ISE24-1ek.t293         CN=ISE24-1ek.exa         //opic/com.cisco.endpoint.asset         127.0.0.1         OF         2019-05-23 10:43           ise-bridge-ise24-1ek         ISE24-1ek         ISE24-1ek.t293         CN=ISE24-1ek.exa         127.0.0.1         OF         2019-05-23 10:43                                                                                                    |         | i                         | se-mnt-ise24-2ek     | ISE24-1ek    | ISE2          | 24-1ek:191    | No Certificat                  | te 💠         | /topic/co | m.cisco.ise | .session.interna | l /topic/com.ci | sco.ise.session.internal | 10.62.145.141 | ON     | 2019-05-23 09:43 |
| ise-bridge-ise24-1ek         ISE24-1ek         ISE24-1ek:193         CN=ISE24-1ek.exa         127.0.0.1         OFF 0         2019-05-23 10:04           ise-bridge-ise24-1ek         ISE24-1ek:194         ISE24-1ek:194         CN=ISE24-1ek.exa         127.0.0.1         ON         2019-05-23 10:09                                                                                                    |         | i                         | se-admin-ise24-1ek   | ISE24-1ek    | ISE2          | 24-1ek:192    | CN=ISE24-1                     | lek.exa      | /topic/co | m.cisco.en  | dpoint.asset     |                 |                          | 10.62.145.140 | ON     | 2019-05-23 09:43 |
| Ise-bridge-ise24-1ek ISE24-1ek ISE24-1ek:194 CN=ISE24-1ek.exa 127.0.0.1 ON 2019-05-23 10.09                                                                                                    |         | i                         | se-bridge-ise24-1ek  | ISE24-1ek    | ISE2          | 24-1ek:193    | CN=ISE24-1                     | lek.exa      |           |             |                  |                 |                          | 127.0.0.1     | OFF 🥥  | 2019-05-23 10:04 |
|                                                                                                    |         | I                         | se-bridge-ise24-1ek  | ISE24-1ek    | ISE2          | 24-1ek:194    | CN=ISE24-1                     | lek.exa      |           |             |                  |                 |                          | 127.0.0.1     | ON     | 2019-05-23 10:09 |

## Verificación IND

IND debe pasar al estado En sincronización. Se realiza si la descarga masiva es exitosa en ISE, si no es así, IND permanecerá en estado Out of Sync.

| cisco                   | NETWORK DIRECTOR                    | Settings > pxGrid                                                                                                    |                                                         |                                                                                                    |                                                                     |                                                | ۰ 🌲           | Û             | •               | 1       |
|-------------------------|-------------------------------------|----------------------------------------------------------------------------------------------------|---------------------------------------------------------|----------------------------------------------------------------------------------------------------|---------------------------------------------------------------------|------------------------------------------------|---------------|---------------|-----------------|---------|
| i⊟<br>Settings          |                                     |                                                                                                    |                                                         | pxGrid                                                                                                    |                                                                     |                                                |               |               |                 |         |
| Trusted<br>Certificates | Cisco Platform E<br>Services Engine | xchange Grid (pxGrid) is an open, scalable data-sharing and three<br>(SE) pxGrid controller. This information can then be leveraged by | t control platform that allow upstream security systems | vs seamless integration between multivendor identity, network, se<br>to monitor security, detect threats, and set network policy. Learn | culty and asset management systems. Enabling the feature more here. | below activates the sharing of endpoint assets | discovered by | this system v | with a Cisco Id | lentity |
|                         | Download .pr                        | m IND certificate                                                                                                    |                                                         |                                                                                                    |                                                                     |                                                |               |               |                 |         |
|                         |                                     |                                                                                                    |                                                         |                                                                                                    |                                                                     |                                                |               |               |                 |         |
|                         | ISE Server                          |                                                                                                    |                                                         |                                                                                                    |                                                                     |                                                |               |               |                 |         |
|                         | Node Name*                          |                                                                                                    |                                                         | Server 1*                                                                                                    | Server 2                                                            |                                                |               |               |                 |         |
|                         | IND                                 |                                                                                                    |                                                         | ISE24-1ek.example.com                                                                                                    |                                                                     |                                                |               |               |                 |         |
|                         |                                     |                                                                                                    |                                                         |                                                                                                    |                                                                     |                                                |               |               |                 |         |
|                         | Statistics                          |                                                                                                    |                                                         |                                                                                                    |                                                                     |                                                |               |               |                 |         |
|                         |                                     | Sync. Status                                                                                                    | In Sync                                                 |                                                                                                    | Last Sync. Statu                                                    | Probe Time 2019-05-23 10:19:16                 |               |               |                 |         |
|                         |                                     | Number of Assets Shared via Last Bulk Request                                                                                          | 2                                                       |                                                                                                    | Last Bulk F                                                         | equest Time 2019-05-23 08:29:14                |               |               |                 |         |
|                         |                                     | Last Update Operation                                                                                                    | Update                                                  |                                                                                                    | Last                                                                | Update Time 2019-05-22 20:17:36                |               |               |                 |         |
|                         |                                     | Total pxGrid Asset Count                                                                                                    | 2                                                       |                                                                                                    |                                                                     |                                                |               |               |                 |         |
|                         |                                     |                                                                                                    |                                                         |                                                                                                    |                                                                     |                                                |               |               |                 |         |

## Troubleshoot

## El estado de sincronización se ha detenido sin sincronizar en IND

La transición de Out of Sync a In Sync se produce si la descarga masiva se realiza correctamente en ISE. IND application.log a continuación.

```
2019-05-22 22:09:06,902:INF0:qtp281049997-53444:PxgridConfigMgr:: Pxgrid Statistics Start:: Bulk
Request : bulkReqAssetCount:2 add: false
2019-05-22 22:09:06,902:INF0:qtp281049997-53444:PxgridConfigMgr:: Pxgrid Statistics updated::
Bulk Request : AssetCount:2
2019-05-22 22:09:06,902:INF0:qtp281049997-53444:PxgridConfigMgr:: Sync Status transition to
IN_SYNC
2019-05-22 22:09:06,918:INF0:qtp281049997-53444:PxGridServiceRestController:: getAssets
Completed
```

Es fundamental que ISE pueda resolver el nombre de host IND que comparte IND. De lo contrario, ISE no puede realizar descargas masivas y IND nunca pasará al estado En sincronización. Puede ver la siguiente excepción en profiler.log si falla la descarga masiva (ISE no pudo resolver WIN2012-AAA). Para activar la descarga masiva, puede desmarcar y verificar la sonda pxGrid en PSN.

```
2019-04-30 13:59:50,708 INFO [ProfilerINDSubscriberPoller-60-thread-1][]
cisco.profiler.infrastructure.probemgr.INDSubscriber -::- New services are: []
2019-04-30 13:59:50,714 INFO [ProfilerINDSubscriberPoller-60-thread-1][]
cisco.profiler.infrastructure.probemgr.INDSubscriberPoller-60-thread-1][]
cisco.profiler.infrastructure.probemgr.INDSubscriberPoller-60-thread-1][]
cisco.profiler.infrastructure.probemgr.INDSubscriber -::- REQUEST
BODY{"offset":"0","limit":"500"}
2019-04-30 13:59:50,716 ERROR [ProfilerINDSubscriberPoller-60-thread-1][]
cisco.profiler.infrastructure.probemgr.INDSubscriber -::- Unable to get sync statusWIN2012-
AAA:WIN2012-AAA
java.net.UnknownHostException: WIN2012-AAA
at java.net.AbstractPlainSocketImpl.connect(AbstractPlainSocketImpl.java:184)
at java.net.SocksSocketImpl.connect(SocksSocketImpl.java:392)
at java.net.Socket.connect(Socket.java:589)
at sun.security.ssl.SSLSocketImpl.connect(SSLSocketImpl.java:673)
```

```
at sun.security.ssl.BaseSSLSocketImpl.connect(BaseSSLSocketImpl.java:173)
at sun.net.NetworkClient.doConnect(NetworkClient.java:180)
at sun.net.www.http.HttpClient.openServer(HttpClient.java:463)
at sun.net.www.http.HttpClient.openServer(HttpClient.java:558)
at sun.net.www.protocol.https.HttpsClient.<init>(HttpsClient.java:264)
at sun.net.www.protocol.https.HttpsClient.New(HttpsClient.java:367)
sun.net.www.protocol.https.AbstractDelegateHttpsURLConnection.getNewHttpClient(AbstractDelegateH
ttpsURLConnection.java:191)
at sun.net.www.protocol.http.HttpURLConnection.plainConnect0(HttpURLConnection.java:1156)
at sun.net.www.protocol.http.HttpURLConnection.plainConnect(HttpURLConnection.java:1050)
at
sun.net.www.protocol.https.AbstractDelegateHttpsURLConnection.connect(AbstractDelegateHttpsURLCo
nnection.java:177)
at sun.net.www.protocol.http.HttpURLConnection.getOutputStream0(HttpURLConnection.java:1334)
at sun.net.www.protocol.http.HttpURLConnection.getOutputStream(HttpURLConnection.java:1309)
at
sun.net.www.protocol.https.HttpsURLConnectionImpl.getOutputStream(HttpsURLConnectionImpl.java:25
9)
at com.cisco.profiler.infrastructure.probemgr.INDSubscriber.getRequest(INDSubscriber.java:362)
at com.cisco.profiler.infrastructure.probemgr.INDSubscriber.isInSync(INDSubscriber.java:500)
at
com.cisco.profiler.infrastructure.probemgr.INDSubscriber.populateIOTServiceList(INDSubscriber.ja
va:462)
at
com.cisco.profiler.infrastructure.probemgr.INDSubscriber$WorkerThread.run(INDSubscriber.java:441
)
at java.util.concurrent.Executors$RunnableAdapter.call(Executors.java:511)
at java.util.concurrent.FutureTask.runAndReset(FutureTask.java:308)
at
java.util.concurrent.ScheduledThreadPoolExecutor$ScheduledFutureTask.access$301(ScheduledThreadP
oolExecutor.java:180)
at
java.util.concurrent.ScheduledThreadPoolExecutor$ScheduledFutureTask.run(ScheduledThreadPoolExec
utor.java:294)
at java.util.concurrent.ThreadPoolExecutor.runWorker(ThreadPoolExecutor.java:1149)
at java.util.concurrent.ThreadPoolExecutor$Worker.run(ThreadPoolExecutor.java:624)
at java.lang.Thread.run(Thread.java:748)
```

#### No todos los terminales se comparten con ISE

Los terminales de IND se comparten con ISE sólo si el indicador de activos de pxGrid es Sí, la dirección MAC también debería estar disponible, de lo contrario ISE no dispone de datos suficientes para crear un terminal.

| -ili-ili-<br>cisco | INDUSTRIAL<br>NETWORK DIRECTOR | Operate > Inventory |                   |                 |              |          | ۹ پ | Û | <b>?</b> - | ۰ |
|--------------------|--------------------------------|---------------------|-------------------|-----------------|--------------|----------|-----|---|------------|---|
| 0verview           | < Back                         |                     |                   | WIN2012-CHILD   |              |          |     |   |            |   |
|                    |                                |                     |                   | DEVICE OVERVIEW |              |          |     |   |            |   |
|                    |                                | Name                | WIN2012-CHILD     |                 | Device Type  | Server   |     |   |            |   |
|                    |                                | IP Address          | 10.62.145.131     |                 | Protocol     | NetBIOS  |     |   |            |   |
|                    |                                | MAC Address         | 00:50:56:b6:46:87 |                 | Group        | Root     |     |   |            |   |
|                    |                                | Vendor              | VMware            |                 | Connected to |          |     |   |            |   |
|                    |                                | pxGrid Asset        | Yes               |                 | Tag(s)       | SEC_TAG2 |     |   |            |   |
|                    |                                |                     |                   |                 |              |          |     |   |            |   |
|                    |                                |                     |                   |                 |              |          |     |   |            |   |

assetTag y AssetGroup no están disponibles en ISE

Si assetTag solamente no está disponible, puede ser el caso cuando se utiliza un tipo TAG incorrecto. Debe utilizar la etiqueta de seguridad (no la etiqueta normal) cuando actualice el terminal.

| Associated Device Tags              |   | × |
|-------------------------------------|---|---|
| No Tags Associated with this device |   |   |
| Add Regular Tag                     |   |   |
| Select a tag                        | • |   |
| Add Security Tag                    |   |   |
| Select a tag<br>SEC TAG1            |   |   |
| SEC_TAG2                            |   |   |
|                                     |   |   |
|                                     |   |   |

Si no están disponibles tanto AssetTag como AssetGroup, puede haber varias razones detrás

1. La política de generación de perfiles no se ha configurado utilizando atributos personalizados (consulte el paso 1-3 en Configuraciones, parte del documento)

2. Debido al defecto <u>CSCvn66106</u> Filtro de atributos de EndPoint: debe estar desactivado. De lo contrario, filtra los atributos personalizados del clasificador. El siguiente registro se puede ver en profiler.log.

```
2019-05-22 11:20:11,796 DEBUG [PersistentWorker-8-18-thread-1][] com.cisco.profiler.im.EndPoint
-:Profiling:- filtered custom attributes are:{assetGroup=Root, assetTag=SEC_TAG2, b310a420-78a5-
11e9-a189-9ac8f4107843=Root, b8e73d50-78a5-11e9-a189-9ac8f4107843=SEC_TAG2}
```